## How to access the Configuration Pages (Web GUI) of my modem router

This document details how to access your modem's Configuration Pages (Web GUI)

Please note: Accessing your modem's configuration pages does not require Internet connection as these pages are stored inside your modem. Your computer just needs to be connected to the modem.

1. Open your Internet browser e.g. Internet Explorer, Firefox, Chrome, Safari, etc. and enter the IP address of your D-Link modem in the **address bar**: http://192.168.1.1.

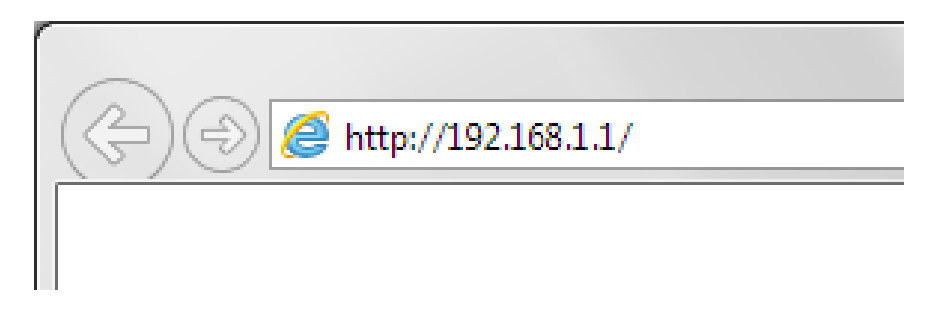

2. When prompted type in the Username and Password then click on the "Log In" button. If you have not changed the password for the modem administration, the factory settings are:

## Username: admin

## Password: admin

|                             |                     |                                            |                        | X          |
|-----------------------------|---------------------|--------------------------------------------|------------------------|------------|
| $\left( \leftarrow \right)$ | 😔 🩋 http://1        | 92.168.1.1/ 🔎 👻 🖉 🗙 🏈 D-Link ADSL Router 🗙 | <u> </u>               | <u>* ¤</u> |
|                             | Product: DSL-2740B- | F1 Fir                                     | mware Version: AU_2.00 | ^          |
|                             | D-Lin               | ĸ                                          |                        |            |
|                             |                     |                                            | _                      |            |
|                             |                     | LOGIN                                      |                        |            |
|                             |                     | Log in to the router                       |                        |            |
|                             |                     | User Name :                                |                        |            |
|                             |                     | Password : Log in                          |                        |            |
|                             |                     |                                            | _                      |            |
|                             |                     |                                            |                        |            |
|                             | BROADBAND           |                                            |                        |            |
|                             |                     | Copyright © 2005-2012 D-Link Systems, Inc. |                        |            |
|                             |                     |                                            |                        |            |
|                             |                     |                                            |                        | ~          |
|                             |                     |                                            | <b>a</b> 1009          | 6 🕶        |

3. You should now be presented with the modem's configuration pages (Web-based Configuration):

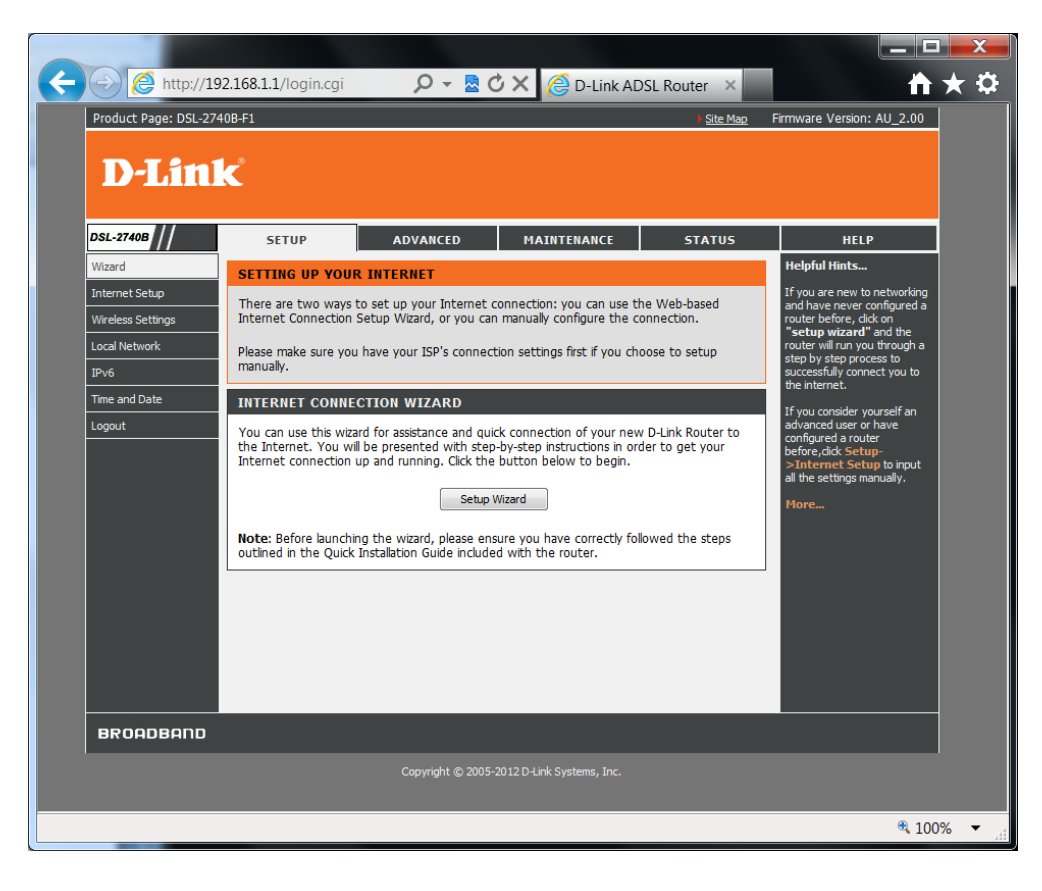